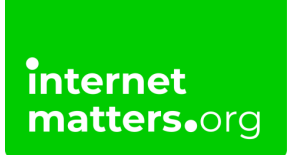

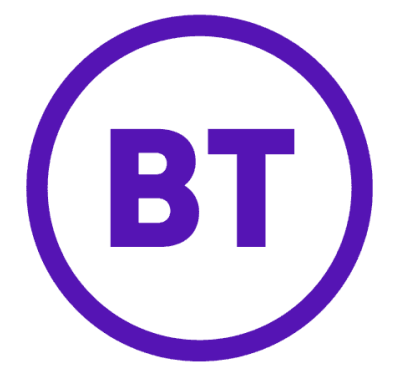

## **Bt Mobile Parental Controls** Controls & settings guide

BT Mobile Parental Controls are set to 'Light' filter as default to block content only suitable for adults. You can apply 'Strict' setting to block adult content and unmoderated social networking sites, online dating and chat sites, or turn off the filter.

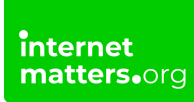

## Log in to your "MyBT" account

Go to <u>MyBT</u> and log in using your BT ID and Password. If you haven't got an account click the 'Sign up' button.

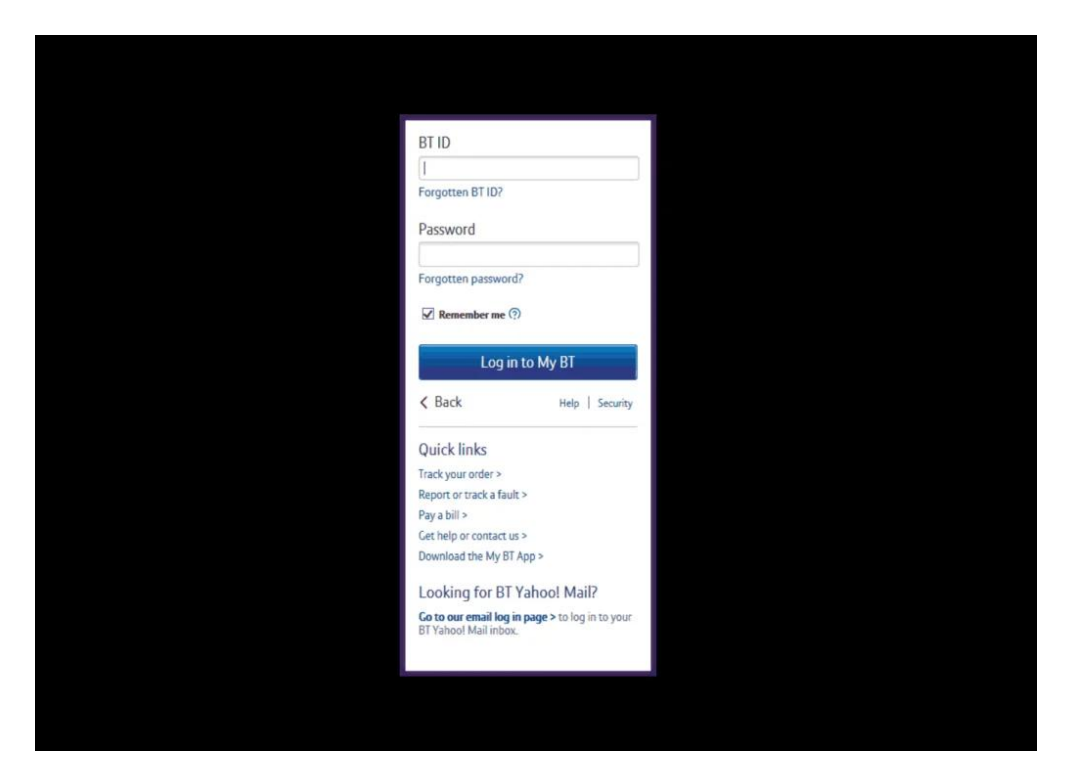

2

## Scroll down to 'Your package' and click the mobile icon

| Your package<br>Do more with your package by using your ext<br>and keeping up to date with your usage.                                       | tras, controlling your settings |                                           |                                                                                                    | View your package > |  |
|----------------------------------------------------------------------------------------------------|---------------------------------|-------------------------------------------|----------------------------------------------------------------------------------------------------|---------------------|--|
| Broadband                                                                                                    | Phone                           |                                           | 8T Sport                                                                                                    | <b>D</b><br>Mobile  |  |
| Use your extras, at no extra cost.<br>Make the most of your package with extras like online security and loads of great<br>calling features. |                                 | Take con<br>Check and ch<br>and online st | Take control of your settings<br>Check and change the settings of all your BT services - from TV and phone to security<br>and online storage. |                     |  |
| If Parental Controls 1 of 2 Active   Manage your extras >                                                                                    |                                 | Manage y                                  | our settings >                                                                                                    |                     |  |

## **3** Find "Parental Controls"

Then scroll down to 'Parental Controls' where you will what filters you have on or if you have turned off Parental Controls. Click 'get started' to activate, and once activated, you will then be able to change your filter level to suit your family.

| Parental Controls                                                                        |        | ^           |
|------------------------------------------------------------------------------------------|--------|-------------|
| You can set different filters to block adult content when browsing on your mobile phone. |        |             |
| Filter mobile data content                                                               | •      |             |
|                                                                                          | Cancel | Save        |
| You have not set up your Wi-fi Parental Controls                                         |        |             |
|                                                                                          |        | Get started |